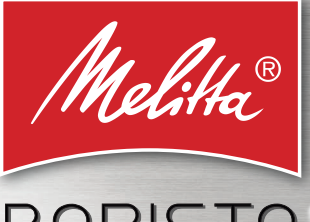

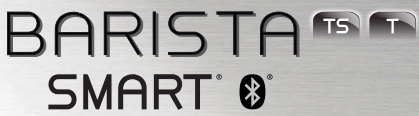

Naudojimo vadovas

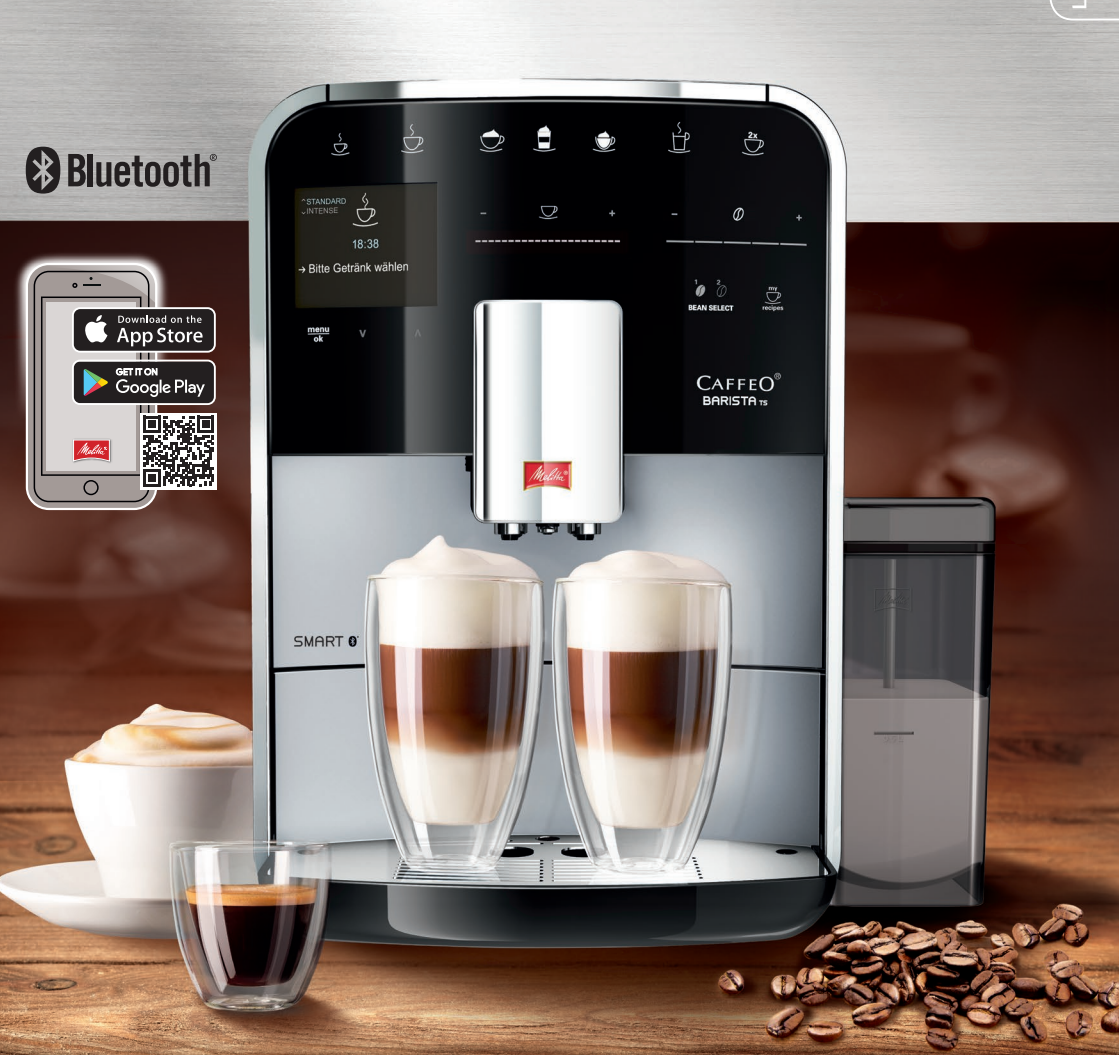

# Turinys

| 1 | Įreng                 | jinio apžvalga                                               | 5  |
|---|-----------------------|--------------------------------------------------------------|----|
|   | 1.1                   | Įrenginio apžvalga                                           | 5  |
|   | 1.2                   | Valdymo lauko apžvalga                                       | 6  |
| 2 | 2 Jūsų pačių saugumui |                                                              | 7  |
|   | 2.1                   | Tinkamas naudojimas                                          | 7  |
|   | 2.2                   | Elektros srovės keliamas pavojus                             | 7  |
|   | 2.3                   | Pavojus nusideginti ir nusiplikyti                           | 7  |
|   | 2.4                   | Bendrieji saugos reikalavimai                                | 8  |
| 3 | Pirm                  | ieji žingsniai                                               | 8  |
|   | 3.1                   | Įrenginio išpakavimas                                        | 8  |
|   | 3.2                   | Patiekto komplekto tikrinimas                                | 8  |
|   | 3.3                   | Įrenginio pastatymas                                         | 9  |
|   | 3.4                   | Įrenginio prijungimas                                        | 9  |
|   | 3.5                   | Įrenginio pirmasis įjungimas                                 | 9  |
|   | 3.6                   | Programėlės " <i>Melitta Connect" įdiegimas</i>              | 9  |
| 4 | Pagr                  | indiniai valdymo veiksmai                                    | 10 |
|   | 4.1                   | Įrenginio įjungimas ir išjungimas                            | 10 |
|   | 4.2                   | Valdymo lauko naudojimas                                     | 10 |
|   | 4.3                   | Meniu naršymas                                               | 11 |
|   | 4.4                   | "Bluetooth" ryšio užmezgimas                                 | 11 |
|   | 4.5                   | Kavos pupelių įpylimas ir funkcijos "Bean Select" naudojimas | 12 |
|   | 4.6                   | Maltos kavos naudojimas                                      | 13 |
|   | 4.7                   | Vandens įpylimas                                             | 14 |
|   | 4.8                   | Piltuvėlio reguliavimas                                      | 14 |
|   | 4.9                   | Pieno naudojimas                                             | 14 |
|   | 4.10                  | Lašų surinktuvo ir kavos tirščių talpyklos ištuštinimas      | 15 |
| 5 | Gėrii                 | nų ruošimas                                                  | 16 |
|   | 5.1                   | Espreso ir juodos kavos ruošimas                             | 16 |
|   | 5.2                   | Kapučino ir makiato ruošimas                                 | 16 |
|   | 5.3                   | Pieno putos arba šilto pieno ruošimas                        | 16 |
|   | 5.4                   | Karšto vandens ruošimas                                      | 16 |
|   | 5.5                   | Gėrimų ruošimas pagal receptus (tik modelyje "BARISTA TS")   | 17 |
|   | 5.6                   | Gėrimo nuostatų keitimas prieš ruošiant ir ruošiant gėrimą   | 17 |
|   | 5.7                   | Gėrimo ruošimo nutraukimas                                   | 18 |
|   | 5.8                   | Dviejų gėrimo puodelių ruošimas vienu metu                   | 18 |

| 6  | Ilask                            | nikis sėvimu nuostatu keitimas                          | 10       |  |
|----|----------------------------------|---------------------------------------------------------|----------|--|
| 0  | ligal                            | Decentu nesivielines                                    | 10<br>10 |  |
|    | 0.1                              | Receptų pasirinkimas                                    | 10       |  |
|    | 0.2                              | ואסוגגנוחוע העסגומנע גפונותמצ                           | 19       |  |
| 7  | Asmeninės nuostatos. "My Coffee" |                                                         |          |  |
|    | 7.1                              | Asmeninių vartotojų profilių tvarkymas                  | 19       |  |
|    | 7.2                              | Asmeninių nuostatų pasirinkimas / keitimas              | 20       |  |
|    | 7.3                              | Gėrimų ruošimas su asmeninėmis nuostatomis              | 20       |  |
| 8  | Pagrindiniu nuostatu keitimas    |                                                         |          |  |
|    | 8.1                              | Kalbos nustatymas                                       | 21       |  |
|    | 8.2                              | Laiko nustatymas                                        | 21       |  |
|    | 8.3                              | Automatinės pupelių pasirinkimo funkcijos "Bean Select" |          |  |
|    |                                  | aktyvinimas / išaktyvinimas (tik modelyje "BARISTA TS") | 21       |  |
|    | 8.4                              | Energijos taupymo režimo nustatymas                     | 21       |  |
|    | 8.5                              | Automatinio išjungimo nustatymas                        | 22       |  |
|    | 8.6                              | Skalavimo aktyvinimas / išaktyvinimas                   | 22       |  |
|    | 8.7                              | Jrenginio gamyklinių nuostatų atkūrimas                 | 23       |  |
|    | 8.8                              | Meniu "Statistika ir Sistema"                           | 23       |  |
|    | 8.9                              | Malimo smulkumo nustatymas                              | 23       |  |
|    | 8.10                             | Pieno žarnelės jungties perjungimas                     |          |  |
|    |                                  | (priklausomai nuo modelio)                              | 23       |  |
| 9  | Priežiūra ir techninė priežiūra  |                                                         |          |  |
|    | 9.1                              | Bendrieji valymo darbai                                 | 24       |  |
|    | 9.2                              | Kavos sistemos skalavimas                               | 24       |  |
|    | 9.3                              | Plikymo bloko valymas                                   | 25       |  |
|    | 9.4                              | Programa "Easy Cleaning"                                | 25       |  |
|    | 9.5                              | Programa "Pieno sistemos valymas"                       | 26       |  |
|    | 9.6                              | Programa "Kavos sistemos valymas"                       | 27       |  |
|    | 9.7                              | Programa "Kalkių šalinimas"                             | 27       |  |
|    | 9.8                              | Vandens kietumo nustatymas                              | 28       |  |
|    | 9.9                              | Vandens filtro naudojimas                               | 28       |  |
| 10 | Tran                             | sportavimas, laikymas ir atliekų tvarkymas              | 29       |  |
|    | 10.1                             | Irenginio išgarinimas                                   |          |  |
|    | 10.2                             | Irenginio transportavimas                               | 29       |  |
|    | 10.3                             | Irenginio atlieku tvarkymas                             |          |  |
|    |                                  |                                                         |          |  |
| 11 | Tech                             | niniai duomenys                                         | 30       |  |
| 12 | Triktys                          |                                                         |          |  |

# 1 Įrenginio apžvalga

# 1.1 Įrenginio apžvalga

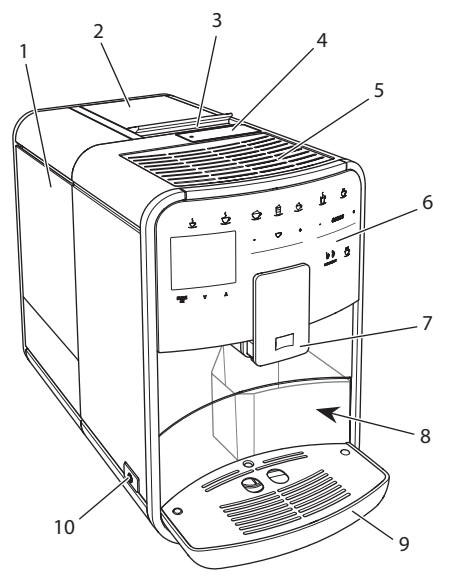

Pav. 1: [renginys iš kairės pusės, iš priekio

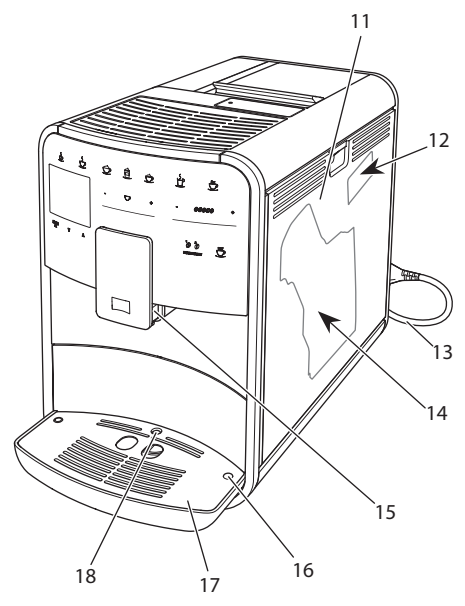

Pav. 2: Įrenginys iš dešinės pusės, iš priekio

- 1 Vandens talpykla
- 2 2 kamerų pupelių talpykla
- 3 Slankiklis "BEAN SELECT" (tik modelyje "BARISTA T") dėl "BEAN SELECT" modelyje "BARISTA TS" žr. Nr. 30.
- 4 Maltos kavos dėtuvė
- 5 Puodelių padėklas su nerūdijančiojo plieno skarda (priklausomai nuo modelio)
- 6 Valdymo laukas
- 7 Reguliuojamo aukščio piltuvėlis su 2 kavos antgaliais, 2 pieno antgaliais, 1 karšto vandens antgaliu, puodelių apšvietimu (tik modelyje "BARISTA TS")
- 8 Kavos tirščių talpykla (viduje)
- 9 Lašų surinktuvas
- 10 Pagrindinis jungiklis
- 11 Gaubtas
- 12 Malimo smulkumo reguliavimo svirtelė (po gaubtu)
- 13 Maitinimo kabelis su kabelio slėptuve
- 14 Plikymo blokas (po gaubtu)
- 15 Pieno žarnelės jungtis prie piltuvėlio
- 16 Pieno žarnelės jungtis prie lašų surinktuvo
- 17 Puodelių padėklas
- 18 Plūdė

#### Valdymo lauko apžvalga 1.2 20 21 22 23 24 25 26 27 $\dot{\circ}$ Ê 0 19 28 $\overline{\nabla}$ V 0 34 29 0°0 ÿ DEAN 33 32 31 30

#### Pav. 3: Valdymo laukas

Nr. Pavadinimas Funkcija 19 Gėrimų ruošimo Ruošti gėrimus mygtukai 20 Espresas Ruošti espresa 21 Juoda kava Ruošti juodą kavą 22 Kapučinas Ruošti kapučiną 23 Makiatas Ruošti makiata 24 Pieno puta / Ruošti pieno putą arba šiltą pieną šiltas pienas 25 Karštas vanduo Ruošti karšta vandeni 26 2 puodeliai Ruošti du puodelius kavos 27 Gėrimo kiekio Nustatyti gėrimo kiekį slankiklis 28 Kavos stiprumo Nustatyti kavos stiprumą slankiklis 29 "My Coffee" / Pasirinkti individualias gėrimų nuostatas arba gėrimų receptai ruošimą pagal receptus (modelyje "BARISTA TS") "My Coffee" Pasirinkti individualias gėrimų nuostatas (modelyje "BARISTÁ T") 30 "BEAN SELECT" Pasirinkti kavos pupelių rūšį (tik modelyje "BARISTA TS"). del "BEAN SELECT" modelyje "BARISTA T" žr. Nr. 3. Pereiti meniu į viršų arba pasirinkti įprastinį kavos aro-31 Rodyklė aukštyn mata "STANDARD" 32 Rodyklė Pereiti meniu j apačia arba pasirinkti intensyvų kavos žemyn aromatą "INTĖNSE" 33 "menu/ok" Iškviesti meniu arba patvirtinti pasirinkima 34 Ekranas Meniu ir pranešimų ekranas, pavyzdžiui: parengties režimo rodmuo

# Gerbiama vartotoja, gerbiamas vartotojau,

dėkojame, kad nusprendėte įsigyti pilnai automatinį kavos aparatą "BARISTA Smart".

Naudojimo vadovas padės susipažinti su įvairiomis įrenginio galimybėmis ir mėgautis didžiausiu kavos teikiamu malonumu.

Atidžiai perskaitykite šį naudojimo vadovą. Šitaip apsisaugosite nuo žmonių sužalojimo ir materialinės žalos. Kruopščiai saugokite naudojimo vadovą. Jei perleidžiate įrenginį, taip pat perduokite ir šį naudojimo vadovą.

"Melitta" neatsako už žalą, atsiradusią dėl naudojimo vadovo nesilaikymo.

Prireikė daugiau informacijos ar turite klausimų dėl įrenginio, kreipkitės į "Melitta" arba aplankykite mus internete:

www.melitta.de

Linkime, kad įrenginys suteiktų jums kuo daugiau džiaugsmo.

# 2 Jūsų pačių saugumui

**C** F lrenginys atitinka galiojančias Europos direktyvas ir pagamintas taikant naujausias technologijas. Nepaisant to, galimi liekamieji pavojai.

Kad apsisaugotumėte nuo pavojų, laikykitės saugos reikalavimų. "Melitta" neatsako už žalą, atsiradusią dėl saugos reikalavimų nesilaikymo.

# 2.1 Tinkamas naudojimas

Įrenginys skirtas ruošti kavos gėrimus iš kavos pupelių ar maltos kavos bei šildyti pieną ir vandenį.

Įrenginys skirtas naudoti namų ūkyje.

Bet koks kitoks jo naudojimas laikomas netinkamu ir gali sukelti žmonių sužalojimą bei materialinę žalą. "Melitta" neatsako už žalą, atsiradusią dėl įrenginio netinkamo naudojimo.

# 2.2 Elektros srovės keliamas pavojus

Jei pažeistas įrenginys arba jo maitinimo kabelis, kyla pavojus gyvybei dėl elektros smūgio.

Laikykitės šių saugos reikalavimų, kad apsisaugotumėte nuo elektros srovės keliamo pavojaus:

- Nenaudokite pažeisto maitinimo kabelio.
- Pakeisti pažeistą maitinimo kabelį gali tik gamintojas, jo klientų aptarnavimo tarnyba arba aptarnavimo partneris.
- Neatverkite priveržtų įrenginio gaubtų.
- Naudokite tik nepriekaištingos techninės būklės įrenginį.
- Sugedusį įrenginį remontuoti gali tik įgaliota remonto įmonė. Neremontuokite įrenginio patys.
- Neatlikite jokių įrenginio, jo detalių ir priedų pakeitimų.
- Nenardinkite įrenginio į vandenį.
- Saugokite maitinimo kabelį nuo sąlyčio su vandeniu.

# 2.3 Pavojus nusideginti ir nusiplikyti

Išbėgantys skysčiai ir išsiveržiantys garai gali būti labai karšti. Įrenginio dalys taip pat labai stipriai įkaista. Kad apsisaugotumėte nuo nusiplikymo ir nudegimo, laikykitės šių saugos reikalavimų:

- Saugokitės, kad išbėgantys skysčiai ir išsiveržiantys garai nepatektų ant odos.
- Įrenginiui veikiant nelieskite piltuvėlio antgalių.

# 2.4 Bendrieji saugos reikalavimai

Kad apsisaugotumėte nuo žmonių sužalojimo ir materialinės žalos, laikykitės šių saugos reikalavimų:

- Nenaudokite įrenginio spintoje ar panašioje vietoje.
- Įrenginiui veikiant, nelįskite į įrenginio vidų.
- Prie įrenginio ir maitinimo kabelio neprileiskite jaunesnių nei 8 metų vaikų.
- Vaikai nuo 8 metų, ribotų fizinių, sensorinių ir protinių gebėjimų asmenys bei asmenys, kuriems trūksta patirties ar žinių, įrenginį naudoti gali tik prižiūrimi arba išmokyti, kaip tinkamai jį naudoti bei supratę kylančius pavojus.
- Vaikams draudžiama žaisti įrenginiu. Jaunesniems nei 8 metų vaikams draudžiama valyti įrenginį ir atlikti jo techninę priežiūrą. Įrenginį valantys ir jo techninę priežiūrą atliekantys vyresni nei 8 metų vaikai turi būti prižiūrimi.
- Jei įrenginys valdomas mobiliuoju įrenginiu nuotoliniu būdu, įsitikinkite, kad prie

įrenginio nėra vaikų ir padėtas puodelis.

 Jei įrenginį ilgesniam laikui paliekate be priežiūros, atjunkite jį nuo elektros tinklo.

# 3 Pirmieji žingsniai

Šiame skyriuje aprašyta, kaip parengti įrenginį naudojimui.

# 3.1 Įrenginio išpakavimas

### ATSARGIAI

Dėl sąlyčio su valomosiomis priemonėmis galimas akių ir odos dirginimas.

- Kartu su įrenginiu patiektą valomąją priemonę laikykite vaikams nepasiekiamoje vietoje.
- Išpakuokite įrenginį. Pašalinkite pakuotės medžiagas, lipniąją juostą ir apsauginę plėvelę.
- Saugokite pakuotės medžiagas tam atvejui, jei prireiktų įrenginį transportuoti ar grąžinti.

### 🗓 Informacija

Įrenginyje gali būti kavos ir vandens pėdsakų. Gamykloje patikrinta, ar įrenginys veikia nepriekaištingai.

# 3.2 Patiekto komplekto tikrinimas

Pagal toliau pateiktą sąrašą patikrinkite, ar patiektas visas komplektas. Jei trūksta dalių, kreipkitės į pardavėją.

- kavos šaukštelis su pagalbiniu įrankiu vandens filtrui įsukti;
- plastikinis pieno indelis su pieno žarnele arba pieno termosas su pieno žarnele arba tik pieno žarnelė (priklausomai nuo modelio);
- puodelių padėklo nerūdijančiojo plieno skarda (priklausomai nuo modelio);
- kavos sistemos valiklis;

- vandens filtras;
- bandymo juostelė vandens kietumui tikrinti.

# 3.3 [renginio pastatymas

Laikykitės šių nuorodų:

- Nestatykite įrenginio drėgnose patalpose.
- Įrenginį statykite ant stabilaus, lygaus ir sauso paviršiaus.
- Nestatykite įrenginio prie plautuvių ir pan.
- Nestatykite įrenginio ant karštų paviršių.
- Laikykitės pakankamo maždaug 10 cm atstumo nuo sienos ir kitų daiktų. Atstumas iki virš įrenginio esančių daiktų turi būti bent 20 cm.
- Maitinimo kabelį nutieskite taip, kad jo negalėtų pažeisti aštrios briaunos ar karšti paviršiai.

# 3.4 [renginio prijungimas

Laikykitės šių nuorodų:

- Patikrinkite, ar elektros tinklo įtampa sutampa su skyriuje "Techniniai duomenys" nurodyta eksploatavimo įtampa (žr. lentelę, 30 psl.).
- Įrenginį junkite tik į pagal taisykles įrengtą tinklo lizdą su apsauginiu kontaktu. Jei abejojate, kreipkitės į elektriką.
- Tinklo lizdas turi būti apsaugotas bent 10 A saugikliu.

# 3.5 Įrenginio pirmasis jjungimas

Pradėdami naudoti įrenginį galite nustatyti sistemos kalbą, laiką ir vandens kietumą. Šias nuostatas vėliau galite pakeisti (žr. skyrius 8, 20 psl. ir 9.8, 28 psl.).

Vandens kietumą tikrinkite pridėta bandymo juostele. Laikykitės lentelėje ant bandymo juostelės pakuotės pateiktų reikalavimų Vandens kietumo sritis, 30 psl..

### 🛈 Informacija

Rekomenduojame išpilti du pačius pirmus kavos puodelius.

**Būtina sąlyga:** įrenginys turi būti pastatytas ir prijungtas.

- 1. Po įrenginio piltuvėliu pastatykite indą.
- 2. Paspauskite pagrindinį jungiklį.
  - » Ekrane pasirodo pasveikinimas.
  - » Ekrane pasirodo pranešimas, raginantis atlikti įrenginio nuostatas: "Please Setup the machine".
  - » Mirksi mygtukas "menu/ok".
- 3. Patvirtinkite spausdami mygtuką "menu/ok".
  - » Pasirodo meniu "Kalba".
- Rodyklių mygtukais pasirinkite savo kalbą. Patvirtinkite spausdami mygtuką "menu/ok".
  - » Pasirodo meniu "Laikas".
- Rodyklių mygtukais pasirinkite valandas ir minutes. Patvirtinkite pasirinkimą spausdami mygtuką "menu/ok".
  - » Pasirodo meniu "Vandens kietumas".
- Rodyklių mygtukais pasirinkite nustatytą vandens kietumo sritį arba patvirtinkite gamykloje nustatytą dydį spausdami "menu/ok".
  - » Pasirodo raginimas "Pripildykite ir įdėkite vandens talpyklą".
- Išimkite vandens talpyklą. Išplaukite vandens talpyklą švariu vandeniu. Pripildykite vandens talpyklą švaraus vandens ir įstatykite ją.
  - Įrenginys įkaista ir automatiškai išsiskalauja.
  - » Ekrane pasirodo parengties režimo rodmuo ir raginimas "Įpilkite pupelių".
- Į pupelių talpyklą įpilkite kavos pupelių. Žr. skyrių Kavos pupelių įpylimas ir funkcijos "Bean Select" naudojimas, 12 psl.

### 3.6 Programėlės "Melitta Connect" įdiegimas

Įrenginį galite valdyti "Bluetooth" ryšį turinčiu mobiliuoju įrenginiu su "iOS" arba "Android" operacine sistema. Tam prireiks programėlės "*Melitta Connect"*. Daugiau informacijos rasite www.melitta.de.

Programėlė suteikia galimybę paprasčiau valdyti įrenginį, patogiai tvarkyti nuostatas ir vartotojų profilius bei vykdyti kitas funkcijas ir prieigą prie tarnybos "Smart Service" (aptarnavimo telefoninė linija, įrenginių duomenys ir pan.). Šiame naudojimo vadove žodžiu "išmanusis įrenginys" apibudinami tiek išmanieji telefonai, tiek planšetiniai kompiuteriai.

### Programėlės atsisiuntimas

- Savo išmaniojo įrenginio programėlių parduotuvėje susiraskite programėlę "Melitta Connect".
- 2. Įdiekite programėlę savo mobiliajame įrenginyje.

### 4 Pagrindiniai valdymo veiksmai

Šiame skyriuje aprašyti įrenginio kasdienio naudojimo pagrindiniai veiksmai.

### 4.1 Įrenginio įjungimas ir išjungimas

Prieš pirmą kartą įjungdami įrenginį perskaitykite skyrių 3.5, 9 psl..

### 1 Informacija

- Įjungiant ir išjungiant įrenginį, jis automatiškai išsiskalauja.
- Įrenginiui išsiskalavus, skalavimo vanduo išleidžiamas į lašų surinktuvą.
- Meniu "Nuostatos" galite jjungti arba išjungti automatinį skalavimą.

### Įrenginio įjungimas

- 1. Po įrenginio piltuvėliu pastatykite indą.
- 2. Paspauskite pagrindinį jungiklį.
- » Ekrane pasirodo pasveikinimas.
- Įrenginys įkaista ir automatiškai išsiskalauja.
- » Ekrane pasirodo parengties režimo rodmuo.

### Įrenginio išjungimas

- 1. Po įrenginio piltuvėliu pastatykite indą.
- 2. Paspauskite pagrindinį jungiklį.
- » Įrenginys automatiškai išsiskalauja.
- » Įrenginys išsijungia.

### 🛈 Informacija

- Jei įrenginys ilgesnį laiką nenaudojamas, jis automatiškai išsijungia. Šiuo atveju jis taip pat automatiškai išsiskalauja.
- Išjungimo laiką galite nustatyti meniu "Automatinis išjungimas", žr. skyrių 8.5, 22 psl..
- Jei nuo įrenginio įjungimo nebuvo paruoštas joks gėrimas arba vandens talpykla yra tuščia, įrenginys nesiskalauja

# 4.2 Valdymo lauko naudojimas

Pagrindinės įrenginio funkcijos pasiekiamos valdymo lauke.

Piršto galiuku spustelėkite valdymo lauką. Valdymo laukas nereaguoja į prisilietimą rašikliu ar kitu daiktu.

Šviečia tik tie įrenginio valdymo mygtukai, kuriuos tuo metu galite naudoti.

Valdymo lauko naudojimo veiksmai:

### Spustelėjimas

Kad pasirinktumėte funkciją, trumpai spustelėkite mygtuką.

| 1  |          | $\sim$ |    |
|----|----------|--------|----|
| 11 | 6        | ~      | ١. |
| u  | 2        | 511    | 1  |
| w  | <u> </u> |        | /  |
| ×  |          | ~      |    |

### Ilgas paspaudimas

Palaikykite mygtuką paspaudę ilgiau nei 2 sekundes, kad pasirinktumėte galimai esamą antrą funkciją.

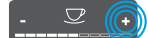

#### "+" arba "–" paspaudimas Mygtukais "+" arba "–" galite padidinti arba sumažinti vertę. Palaikykite paspaudę mygtuką, kad vertė kistų nenutrūkstamai.

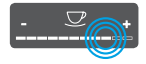

Slankiklio paspaudimas Paspauskite slankiklį, kad pasirinktumėte vertę.

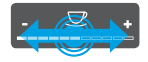

Slankiklio tempimas Tempkite slankiklį, kad padidintumėte arba sumažintumėte vertę.

# 4.3 Meniu naršymas

Norint nustatyti individualias gėrimų parinktis ir atlikti įrenginio techninę bei įprastinę priežiūrą, reikės iškviesti meniu ir naršyti jame.

### Sekite ekrane pateiktas nuorodas.

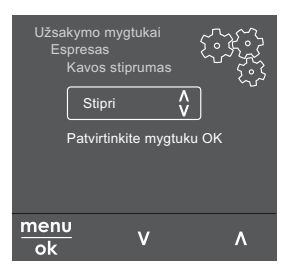

Pav. 6: Pavyzdys: ekranas su valdymo mygtukais

Galimybės naršyti meniu:

# Meniu iškvietimas ir pasirinkimo patvirtinimas

Palaikykite paspaudę mygtuką "menu/ok" ilgiau nei 2 sekundes, kad iškviestumėte menių.

Spustelėkite mygtuką "menu/ok", kad patvirtintumėte pasirinkimą.

### Naršymas meniu

Spauskite rodyklių mygtukus, kad meniu pereitumėte žemyn arba aukštyn. Palaikykite paspaudę vieną rodyklės mygtuką, kad greitai pereitumėte į meniu punktus.

#### lšėjimas iš meniu

Exit Rodyklių mygtukais pasirinkite komandą "Išeiti" ir paspauskite mygtuką "menu/ok", kad išeitumėte iš menių. Išeiti iš meniu punktų, kuriuose tik rodoma informacija arba kuriuose neatliekate jokių nuostatų, galite spausdami mygtuką "menu/ok".

### Meniu punktų iškvietimas

Kai kurias įrenginio funkcijas galite pasiekti, vieną po kito iškvietę kelis meniu punktus.

Meniu punktų iškvietimas visada panašus. Šiame pavyzdyje aprašyta, kaip pasiekti programą "Kalkių šalinimas".

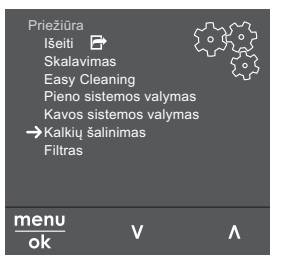

Pav. 7: Naršymas iki programos "Kalkių šalinimas"

- Palaikykite paspaudę mygtuką "menu/ ok" ilgiau nei 2 sekundes.
  - » Ekrane pasirodo meniu.
- Rodyklių mygtukais pasirinkite punktą "Priežiūra" ir patvirtinkite spausdami "menu/ok".
- Rodyklių mygtukais pasirinkite punktą "Kalkių šalinimas" ir patvirtinkite spausdami "menu/ok".

Funkcijų pasirinkimas šiame naudojimo vadove visada vaizduojamas sutrumpintai:

Pereikite į "Priežiūra > Kalkių šalinimas".

# 4.4 "Bluetooth" ryšio užmezgimas

Kad galėtume valdyti įrenginį mobiliuoju įrenginiu, reikalingas "Bluetooth" ryšys.

### Pirmasis įrenginių sujungimas

#### Būtinos sąlygos:

– Įrenginys yra įjungtas.

- Mobiliajame įrenginyje įdiegta ir paleista programėlė "Melitta Connect" (žr. skyrių Programėlės "Melitta Connect" įdiegimas, 9 psl.).
- Mobilusis įrenginys yra įrenginio ryšio zonoje (nutolęs daugiausia 5–10 m).
- Mobilusis įrenginys palaiko "Bluetooth" ryšį.
- Mobiliajame įrenginyje aktyvinta "Bluetooth" ryšio funkcija.
- Įrenginys "Bluetooth" ryšiu nesujungtas su jokiu kitu mobiliuoju įrenginiu.
- Įrenginys rodomas mobiliajame įrenginyje.
- 1. Palaikykite paspaudę mygtuką "menu/ ok" ilgiau nei 2 sekundes.
  - » Ekrane pasirodo meniu.
- Rodyklių mygtukais pasirinkite punktą *"Bluetooth"* ir patvirtinkite spausdami "menu/ok".
- 3. Įrenginyje pasirinkite komandą "Sujungti".
- Mobiliajame įrenginyje pasirinkite "Sujungti" ir laikykitės programėlėje pateiktų instrukcijų.
  - » Įrenginys sujungtas su mobiliuoju įrenginiu.
- 5. Pasirinkite komandą "*lšeiti"*, kad išeitumėte iš meniu.

# 🗓 Informacija

- Jei per 1 minutę neužmezgamas ryšys tarp įrenginio ir mobiliojo įrenginio, įrenginys ima veikti parengties režimu.
- Vienu metu prie įrenginio "Bluetooth" ryšiu gali būti prisijungęs tik vienas vartotojas. Jei prie įrenginio nori prisijungti kitas vartotojas, ankstesnis vartotojas turi uždaryti programėlę, kad nutrauktų prisijungimą "Bluetooth" ryšiu. Tik po to prie įrenginio gali prisijungti kitas vartotojas.
- Jei atkuriamos įrenginio gamyklinės nuostatos, pašalinami visi esamų "Bluetooth" jungčių duomenys.

### Įrenginio pakartotinis sujungimas su mobiliuoju įrenginiu

### Būtinos sąlygos:

- Įrenginys yra įjungtas.
- Įrenginys jau buvo sujungtas su mobiliuoju įrenginiu.
- Šiuo metu prie įrenginio neprisijungęs joks kitas vartotojas.
- 1. Atverkite programėlę mobiliajame įrenginyje.
- » Įrenginys "Bluetooth" ryšiu automatiškai prisijungia prie mobiliojo įrenginio.

### 4.5 Kavos pupelių įpylimas ir funkcijos "Bean Select" naudojimas

Skrudintos kavos pupelės praranda savo aromatą. Į pupelių talpyklą pilkite tik tiek kavos pupelių, kiek suvartosite per artimiausias 3–4 dienas.

Dviejų kamerų pupelių talpykla leidžia ruošti įvairius kavos gėrimus iš skirtingų kavos rūšių. Pavyzdžiui, į vieną kamerą įpilkite espreso pupelių, o į kitą juodos kavos pupelių.

### DĖMESIO

Jei naudojamos netinkamos kavos rūšys, gali aplipti malūnėlis.

- Nenaudokite šalčiu išdžiovintų arba karamelizuotų kavos pupelių.
- Į pupelių talpyklą nepilkite maltos kavos.

### Automatinė funkcija "Bean Select" modelyje "BARISTA TS"

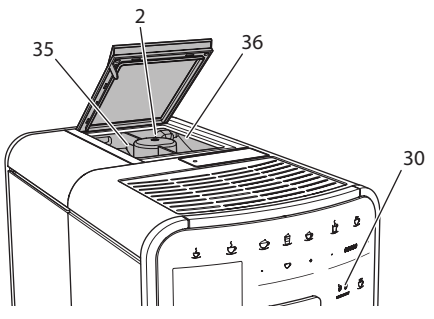

Pav. 8: "BARISTA TS" 2 kamerų pupelių talpykla

Automatinė pupelių pasirinkimo funkcija "Bean Select" užtikrina, kad skirtingiems kavos gėrimams automatiškai būtų parinktos geriausiai tinkančios kavos pupelės. Iš espreso kavos ruošiamiems gėrimams pupelės imamos iš kairėje esančios 1 pupelių talpyklos kameros (35), o iš juodos kavos gaminamiems gėrimams – iš dešinėje esančios 2 pupelių talpyklos kameros (36).

Tolesnėje lentelėje pateiktas pupelių kamerų priskyrimas kavos gėrimų rūšims. Nuostatas galite keisti (žr. skyrių 6.2, 19 psl.).

| Pupelių talpyklos<br>kamera | Kavos gėrimas                    |
|-----------------------------|----------------------------------|
| 1 (35) 🚺                    | Espresas, kapučinas,<br>makiatas |
| 2 (36) 🕖                    | Juoda kava                       |

### 🗓 Informacija

- Malant pupeles, visada sumalamos visos malūnėlyje esančios pupelės. Tačiau galimas minimalus kavos pupelių sumaišymas.
- Sumalus visas esančias pupules, pasikeičia malūnėlio skleidžiamas garsas ir tai yra normalu.

### Rankinė funkcija "Bean Select" modelyje "BARISTA T"

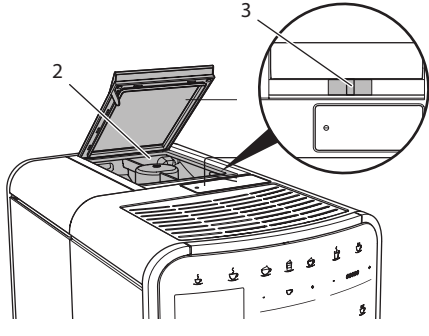

Pav. 9: "BARISTA T" 2 kamerų pupelių talpykla

Slankikliu "BEAN SELECT" (3) galite perjungti pupelių talpyklos kameras (2).

# ATSARGIAI

Modelyje "BARISTA T" perjungus kitą pupelių talpyklos kamerą, malūnėlyje lieka šiek tiek kavos pupelių. Aktyvinus kavos be kofeino naudojimą, pirmuose dvejuose kavos gėrimuose dar gali būti kavos su kofeinu. Žmonėms, netoleruojantiems kofeino, tai gali pakenkti sveikatai.

 Žmonės, netoleruojantys kofeino, turėtų pradėti gerti tik nuo trečio kavos gėrimo po perjungimo.

### 🛈 Informacija

 Jei slankiklis yra viduryje, kavos pupelės nepatenka į malūnėlį.

### Kavos pupelių įpylimas

- 1. Atverkite 2 kamerų pupelių talpyklos (2) dangtelį.
- 2. Į pupelių talpyklos kameras įpilkite kavos pupelių.
- 3. Užverkite 2 kamerų pupelių talpyklos dangtelį.

Prieš ruošdami kavos gėrimą, mygtuku "BEAN Select" (**30**) (modelyje "BARISTA TS") arba slankikliu "Bean Select" (**3**) (modelyje "BARISTA T") galite pasirinkti kavos pupelių rūšį (žr. skyrių *5.6, 17 psl.*).

# 4.6 Maltos kavos naudojimas

Kavos gėrimus taip pat galite ruošti iš maltos kavos.

### DĖMESIO

Jei naudojamos netinkamos kavos rūšys, gali aplipti ir užsikišti plikymo blokas.

- Nenaudokite tirpių kavos produktų.
- Į maltos kavos dėtuvę įpilkite ne daugiau nei šaukštelį kavos.

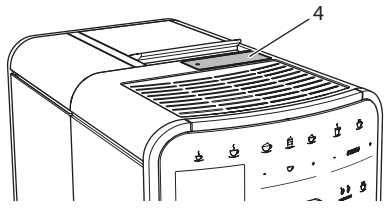

Pav. 10: Maltos kavos dėtuvė

- 1. Atverkite maltos kavos dėtuvės (4) dangtelį.
- Dozuokite pridėtu kavos šaukšteliu. Į maltos kavos dėtuvę įpilkite ne daugiau nei šaukštelį kavos.
- Užverkite maltos kavos dėtuvės dangtelį.
- Toliau atlikite 5–7 skyriuose aprašytus veiksmus.

### 🖸 Informacija

- Iš maltos kavos negalima ruošti dviejų gėrimo puodelių.
- Jei per 3 minutes nuo maltos kavos dėtuvės atidarymo neparuošiamas kavos gėrimas, įrenginys automatiškai persijungia į kavos pupelių naudojimo režimą, o malta kava išmetama į kavos tirščių talpyklą.

# 4.7 Vandens įpylimas

Kad paruoštumėte ypač gardžią kavą, naudokite švarų, šaltą, negazuotą vandenį. Kasdien keiskite vandenį.

### 🛈 Informacija

Nuo vandens kokybės labai priklauso kavos skonis. Todėl naudokite vandens filtrą (žr. skyrius 9.8, 28 psl. ir 9.9, 28 psl.).

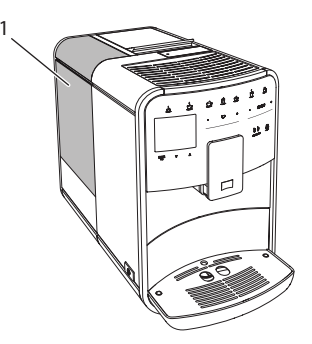

Pav. 11: Vandens talpykla

- 1. Atverkite vandens talpyklos dangtelį ir paėmę už rankenos iškelkite vandens talpyklą (1) iš įrenginio.
- 2. Pripildykite vandens talpyklą. Nepilkite daugiau nei 1,8 litro vandens.
- 3. Iš viršaus įstatykite vandens talpyklą į įrenginį ir uždėkite gaubtą.

# 4.8 Piltuvėlio reguliavimas

Galite reguliuoti piltuvėlio (7) aukštį. Nustatykite taip, kad atstumas tarp piltuvėlio ir indo būtų kuo mažesnis. Priklausomai nuo naudojamo indo, piltuvėlį pastumkite aukštyn arba žemyn.

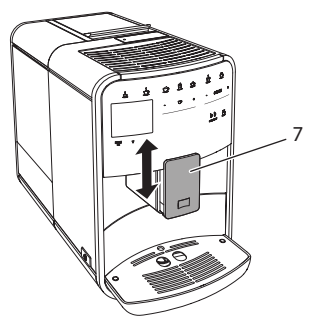

Pav. 12: Reguliuojamo aukščio piltuvėlis

# 4.9 Pieno naudojimas

Kad paruoštumėte ypač gardžią kavą, naudokite atvėsintą pieną.

Priklausomai nuo modelio, galite naudoti kartu patiektą pieno talpyklą arba pieno žarnelę ir įprastas pieno pakuotes.

### Pieno talpyklos prijungimas (priklausomai nuo modelio)

Į pieno talpyklą pilkite tik tiek pieno, kiek jo iš karto suvartosite.

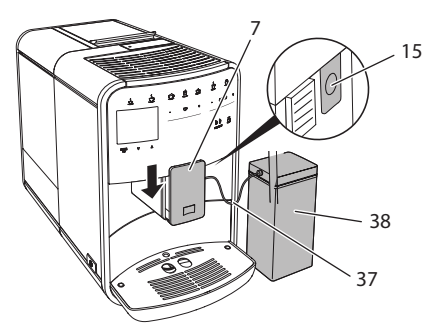

Pav. 13: Pieno talpyklos prijungimas (gali skirtis nuo paveikslėlio)

- 1. Į pieno talpyklą (38) įpilkite norimą kiekį pieno.
- 2. Pastumkite piltuvėlį (7) žemyn.
- 3. Prijunkite pieno žarnelę (37) prie pieno talpyklos ir piltuvėlio jungties (15).

### Informacija

Pripildytą pieno talpyklą laikykite šaldytuve.

# Pieno žarnelės prijungimas (priklausomai nuo modelio)

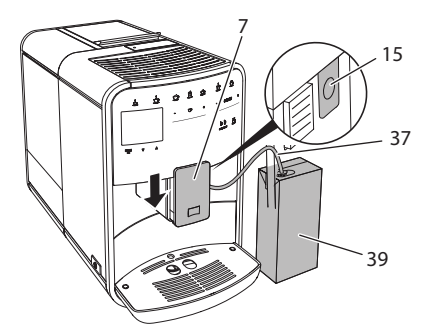

Pav. 14: Pieno žarnelės prijungimas prie įrenginio

1. Pastumkite piltuvėlį (7) žemyn.

- 2. **Prijunkite p**ieno žarnelę (**37**) prie piltuvėlio (**15**) jungties.
- 3. Įkiškite pieno žarnelę į įprastą pieno pakuotę (**39**).

### 4.10 Lašų surinktuvo ir kavos tirščių talpyklos ištuštinimas

Jei lašų surinktuvas (9) ir kavos tirščių talpykla (8) užsipildo, įrenginys pareikalauja juos ištuštinti. Išsikišusi plūdė (18) taip pat rodo, kad lašų surinktuvas užsipildęs. Ištuštinkite iš karto abi talpyklas.

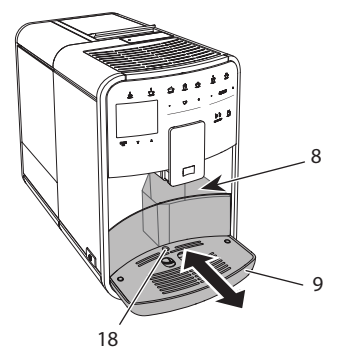

Pav. 15: Lašų surinktuvas, kavos tirščių talpykla ir plūdė

- Ištraukite lašų surinktuvą (9) pirmyn iš įrenginio.
- 2. İšimkite ir ištuštinkite kavos tirščių talpyklą (8).
- 3. Ištuštinkite lašų surinktuvą.
- 4. Įdėkite kavos tirščių talpyklą.
- Lašų surinktuvą įstumkite iki galo į įrenginį.

### 🛈 Informacija

Įrenginys reikalauja ištuštinti lašų surinktuvą ir kavos tirščių talpyklą po nustatyto kiekio paruoštų gėrimų. Jei ištuštinate talpyklas, kai įrenginys išjungtas, jis to neatpažįsta. Todėl gali atsitikti, kad įrenginys pareikalaus ištuštinti lašų surinktuvą ir kavos tirščių talpyklą, nors jie neužsipildę.

# 5 Gėrimų ruošimas

Yra trys galimybės ruošti gėrimus:

- įprastinis būdas ruošti gėrimus naudojant gėrimų ruošimo mygtukus ir receptus (modelyje "BARISTA TS");
- ruošimas pakeistomis gėrimų nuostatomis (žr. skyrių 6, 18 psl.);
- asmeninių nuostatų naudojimas su funkcija "My-Coffee" (žr. skyrių 7, 19 psl.).

Šiame skyriuje aprašytas įprastinis gėrimo ruošimas.

Atkreipkite dėmesį:

- Talpyklose turi būti pakankamai kavos ir vandens. Kitu atveju, įrenginys paprašys papildyti.
- Apie pieno trūkumą įrenginys neinformuoja.
- Jei pasirenkate gėrimą su pienu, turi būti prijungta pieno talpykla arba įprastinė pieno pakuotė.
- Gėrimams skirti indai turi būti pakankamai dideli.
- Kad būtų galima ruošti gėrimus, įrenginio ekrane turi būti parengties režimo rodmuo.
- Gėrimas nustoja bėgti automatiškai.
- Paruošus gėrimą su pienu įrenginys automatiškai pareikalauja paleisti valymo programą "Easy Cleaning".

# 5.1 Espreso ir juodos kavos ruošimas

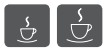

- 1. Po įrenginio piltuvėliu pastatykite indą.
- 2. Paspauskite mygtuką "Espresas" arba "Juoda kava".
  - » Gėrimas paruošiamas.
- 3. Paimkite gerimo indą.

# 5.2 Kapučino ir makiato ruošimas

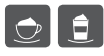

**Būtina sąlyga:** turi būti prijungtas pieno tiekimas.

- 1. Po įrenginio piltuvėliu pastatykite indą.
- 2. Paspauskite mygtuką "Kapučinas" arba "Makiatas".
  - » Gėrimas paruošiamas.
  - » Ekrane pasirodo pranešimas "Easy Cleaning?" (spauskite "OK", kad paleistumete).
- 3. Paimkite gėrimo indą.
- Paleiskite valymo programą "Easy Cleaning" arba ruoškite kitus gėrimus ir atlikite tai vėliau, žr. skyrių 9.4, 25 psl..

# 5.3 Pieno putos arba šilto pieno ruošimas

Pieno puta ir šiltas pienas ruošiami panašiai.

- **Būtina sąlyga:** turi būti prijungtas pieno tiekimas.
- 1. Po įrenginio piltuvėliu pastatykite indą.
- 2. Paspauskite mygtuką "Pieno puta / šiltas pienas".
  - a) Pieno putai = spustelėkite mygtuką
  - b) Šiltam pieniui = palaikykite paspaudę mygtuką (2 sekundes)
  - » Pradeda bėgti pienas.
  - » Ekrane pasirodo pranešimas "Easy Cleaning?" (spauskite "OK", kad paleistumėte).
- 3. Paimkite gėrimo indą.
- Paleiskite valymo programą "Easy Cleaning" arba ruoškite kitus gėrimus ir atlikite tai vėliau, žr. skyrių 9.4, 25 psl..

# 5.4 Karšto vandens ruošimas

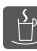

- 1. Po įrenginio piltuvėliu pastatykite indą.
- Paspauskite mygtuką "Karštas vanduo".
   » Pradeda bėgti karštas vanduo.
- 3. Paimkite gėrimo indą.

### 5.5 Gėrimų ruošimas pagal receptus (tik modelyje "BARISTA TS")

### Informacija

Jei ruošite gėrimą pagal receptą su pienu, prijunkite pieno talpyklą arba įprastą pieno pakuotę.

Tiesioginis gėrimų ruošimas pagal receptus panašus visiems gėrimams. Čia pateiktas silpnojo espreso ruošimo pavyzdys.

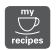

**Būtina sąlyga:** ekrane turi būti parengties režimo rodmuo.

- 1. Po įrenginio piltuvėliu pastatykite indą.
- Spaudinėkite mygtuką "My Coffee / receptai", kol pasirodys profilis "*Receptai*" ir patvirtinkite spausdami "menu/ ok".
  - » Ekrane pasirodo galimi receptai. Kad patektumėte į receptų pasirinkimo meniu, taip pat galite 2 sekundes palaikyti paspaudę mygtuką "My Coffee / receptai".
- Rodyklių mygtukais pasirinkite "Silpnasis espresas" ir patvirtinkite spausdami "menu/ok".
- 4. Paimkite gėrimo indą.

### 5.6 Gėrimo nuostatų keitimas prieš ruošiant ir ruošiant gėrimą

Prieš ruošdami ir ruošdami gėrimus galite keisti jų nuostatas.

### 1 Informacija

Nuostatos taikomos tik tuo metu ruošiamam gėrimui.

### Gėrimo nuostatų keitimas prieš ruošiant gėrimą

Prieš pasirinkdami gėrimą, galite pakeisti kavos pupelių rūšį, gėrimo kiekį, kavos stiprumą ir aromatą.

### 🖸 Informacija

Kavos aromatas nustatomas funkcija "intenseAroma". Galite pasirinkti tarp "[PRASTAS" ir "INTENSYVUS". Jei pasirenkate "INTENSYVUS", kava plikoma ilgiau ir įgauna įvairiapusiškesnį aromatą.

 Mygtuku "BEAN Select" (modelyje "BARISTA TS") arba slankikliu "Bean Select" (modelyje "BARISTA T") pasirinkite kavos pupelių rūšį.

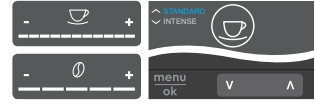

- Prieš pasirinkdami gėrimą, slankikliu "Gėrimo kiekis" nustatykite gėrimo kiekj.
- Prieš pasirinkdami gėrimą, slankikliu "Kavos stiprumas" nustatykite kavos stiprumą.
- Rodyklių mygtukais nustatykite kavos aromatą.

### Informacija

- Makiatui ir kapučinui visas gėrimo kiekis padalintas nustatytu kavos ir pieno kiekio santykiu.
- Jei per 1 minutę neruošiamas joks gėrimas, automatiškai sugrąžinamos įprastinės nuostatos.

#### Gėrimo nuostatų keitimas ruošiant gėrimą

Ruošdami gėrimą galite keisti gėrimo kiekį ir kavos stiprumą.

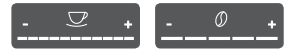

- Ruošdami gėrimą (kavą arba pieną), slankikliu "Gėrimo kiekis" galite keisti gėrimo kiekį.
- Kol malamos pupelės, slankikliu "Kavos stiprumas" nustatykite kavos stiprumą.

# 5.7 Gėrimo ruošimo nutraukimas

Jei norite nutraukti pradėtą gėrimo ruošimą, dar kartą paspauskite pasirinkto gėrimo ruošimo mygtuką.

# 5.8 Dviejų gėrimo puodelių ruošimas vienu metu

Mygtuku "2 puodeliai" galite paruošti iš karto du gėrimus. Galite ruošti du puodelius šių gėrimų: amerikietiška kava, silpnoji juoda kava, karštas vanduo, pienas ir pieno puta. Jei ruošiami du gėrimo puodeliai, pupelės malamos du kartus.

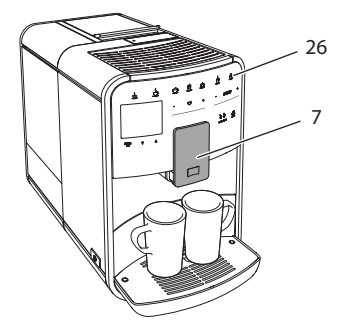

Pav. 16: Dviejų gėrimo puodelių ruošimas

- 1. Po įrenginio piltuvėliu pastatykite du indus (7).
- 2. Paspauskite mygtuką "2 puodeliai" (26).
- 3. Atlikite norimo gėrimo ruošimo aprašyme nurodytus veiksmus.

### Informacija

- Nuostata galioja tik artimiausiam ruošiamam gėrimui.
- Jei per 1 minutę neruošiamas joks gėrimas, automatiškai sugrąžinamas vieno puodelio režimas.

# 6 Ilgalaikis gėrimų nuostatų keitimas

Įrenginys suteikia jums daugiau galimybių ruošti kavos gėrimus. Galite atlikti ilgalai-

kius iš anksto nustatytų gėrimų receptų pakeitimus.

# 6.1 Receptų pasirinkimas

Gėrimų ruošimo mygtukus galite priskirti išsaugotiems receptams. Paspaudus reikiamą gėrimo ruošimo mygtuką, gėrimas ruošiamas pagal išsaugotą receptą.

Galimi šie receptai:

- Espreso kava: espresas (įprastas), ristretas, silpnasis espresas, dvigubas espresas, dvigubas ristretas.
- Juoda kava: juoda kava (iprasta), dviguba juoda kava, amerikietiška kava, dviguba amerikietiška kava, silpnoji juoda kava, "Red Eye"\*, "Black Eye"\*, "Dead Eye"\*.
- Kapučino kava: kapučinas (įprastas), espresas su pieno puta, kava su pienu, latė, "Flat White".
- Makiato kava: makiatas (įprastas), dvigubas makiatas, trigubas makiatas.

\* pažymėti receptai galimi tik modeliui "BARISTA TS".

Receptų pasirinkimas panašus visiems gėrimams. Čia pateiktas ristreto kavos ruošimo pavyzdys.

- 1. Palaikykite paspaudę mygtuką "menu/ ok" ilgiau nei 2 sekundes.
  - » Ekrane pasirodo meniu.
- Pereikite į meniu "Ruošimo mygtukai > Espresas > Receptai".
- Rodyklių mygtukais pasirinkite "*Ristretas*" ir patvirtinkite spausdami "menu/ok".
- 4. Dar kartą pasirinkite komandą *"Išeiti"*, kad išeitumėte iš meniu.
- » Ekrane pasirodo parengties režimo rodmuo.
- » Kitą kartą pasirinkus espreso kavą, ruošiamas ristretas.

### Informacija

- Receptas taikomos tol, kol nėra vėl pakeičiamas.
- Modelyje "Barista TS" receptus taip pat galite rinktis tiesiogiai mygtuku "My Coffee / receptai" (žr. skyrių 5.5, 17 psl.).

# 6.2 Išankstinių nuostatų keitimas

Priklausomai nuo gėrimo, galite keisti šiuos parametrus:

kavos kiekį, putos kiekį, pieno kiekį, karšto vandens kiekį, temperatūrą, kavos rūšį (tik modelyje "BARISTA TS"), kavos stiprumą ir aromatą.

Gėrimų nuostatų keitimas panašus visiems gėrimams. Čia pateiktas espreso kavos stiprumo keitimo pavyzdys.

**Būtina sąlyga:** ekrane turi būti parengties režimo rodmuo.

- 1. Palaikykite paspaudę mygtuką "menu/ ok" ilgiau nei 2 sekundes.
  - » Ekrane pasirodo meniu.
- 2. Pereikite į meniu "Ruošimo mygtukai > Espresas > Kavos stiprumas".
- Rodyklių mygtukais pasirinkite norimą kavos stiprumą ir patvirtinkite spausdami "menu/ok".
- 4. Dar kartą pasirinkite komandą *"Išeiti"*, kad išeitumėte iš meniu.
- » Ekrane pasirodo parengties režimo rodmuo.
- » Kitą kartą pasirinkus espresą, ruošiama nustatyto stiprumo kava.

### Informacija

Naujos nuostatos taikomos tol, kol nėra vėl pakeičiamos.

# 7 Asmeninės nuostatos. "My Coffee"

Funkcija "My Coffee" leidžia išsaugoti ir konkrečiam vartotojui priskirti asmenines gėrimo nuostatas.

# 7.1 Asmeninių vartotojų profilių tvarkymas

Modelyje "BARISTA T" galite sukurti iki keturių, o modelyje "BARISTA TS" – iki aštuonių vartotojų profilių.

### Vartotojo profilio vardo keitimas

Galite keisti vartotojų profilių vardus.

**Būtina sąlyga:** ekrane turi būti parengties režimo rodmuo.

- Palaikykite paspaudę mygtuką "menu/ ok" ilgiau nei 2 sekundes.
  - » Ekrane pasirodo meniu.
- 2. Pereikite į meniu "My Coffee".
- Rodyklių mygtukais pasirinkite vartotoją ir patvirtinkite spausdami "menu/ ok".
- Rodyklių mygtukais pasirinkite "Keisti vardą" ir patvirtinkite spausdami "menu/ok".
  - » Pasirodo rašmenų pasirinkimo meniu.
- Rodyklių mygtukais pasirinkite rašmenis ir patvirtinkite spausdami "menu/ ok".
- 6. Dar kartą pasirinkite komandą *"Išeiti"*, kad išeitumėte iš meniu.
- » Ekrane pasirodo parengties režimo rodmuo.

### Vartotojo profilio aktyvinimas / išaktyvinimas

Galite naudoti tik aktyvintą vartotojo profilį.

- 1. Palaikykite paspaudę mygtuką "menu/ ok" ilgiau nei 2 sekundes.
  - » Ekrane pasirodo meniu.

- 2. Pereikite į meniu "My Coffee".
- Rodyklių mygtukais pasirinkite vartotoją ir patvirtinkite spausdami "menu/ ok".
- Rodyklių mygtukais pasirinkite "Aktyvintas / neaktyvintas" ir patvirtinkite spausdami "menu/ok".
- Rodyklių mygtukais pasirinkite "Aktyvintas" arba "Neaktyvintas" ir patvirtinkite spausdami "menu/ok".
- 6. Dar kartą pasirinkite komandą "*lšeiti"*, kad išeitumėte iš meniu.
- » Ekrane pasirodo parengties režimo rodmuo.

### 7.2 Asmeninių nuostatų pasirinkimas / keitimas

Priklausomai nuo gėrimo, vartotojui galite priskirti šiuos parametrus:

receptus, kavos kiekį, putos kiekį, pieno kiekį, karšto vandens kiekį, temperatūrą, kavos rūšį (tik modelyje "BARISTA TS"), kavos stiprumą ir aromatą.

Asmeninių nuostatų priskyrimas vartotojui visada panašus. Čia pateiktas kavos kiekio kapučino kavai nustatymo pavyzdys.

**Būtina sąlyga:** ekrane turi būti parengties režimo rodmuo.

- 1. Palaikykite paspaudę mygtuką "menu/ ok" ilgiau nei 2 sekundes.
  - » Ekrane pasirodo meniu.
- 2. Pereikite į meniu "My Coffee".
- Rodyklių mygtukais pasirinkite vartotoją ir patvirtinkite spausdami "menu/ ok".
- 4. Pereikite į meniu *"Kapučinas > Kavos kiekis"*.
- Rodyklių mygtukais pasirinkite kiekį ir patvirtinkite spausdami "menu/ok".
- 6. Dar kartą pasirinkite komandą *"Išeiti"*, kad išeitumėte iš meniu.
- » Ekrane pasirodo parengties režimo rodmuo.
- » Kitą kartą šiam vartotojui bus ruošiamas nustatytas kapučino kavos kiekis.

# 7.3 Gėrimų ruošimas su asmeninėmis nuostatomis

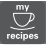

Modelis "BARISTA TS".

Modelis "BARISTA T".

Gėrimų ruošimas taikant funkciją "My Coffee", visiems gėrimams panašus. Čia pateiktas kapučino kavos ruošimo pavyzdys.

**Būtina sąlyga:** ekrane turi būti parengties režimo rodmuo ir turi būti prijungtas pieno tiekimas.

- 1. Po įrenginio piltuvėliu pastatykite indą.
- Spaudinėkite mygtuką "My Coffee", kol ekrane bus rodomas norimo vartotojo vardas.
- 3. Paspauskite mygtuką "Kapučinas".
  - » Gėrimas pradeda ir nustoja bėgti automatiškai.
- 4. Paimkite gėrimo indą.
  - » Ekrane pasirodo pranešimas "Easy Cleaning?" (spauskite "OK", kad paleistumėte).
- 5. Galite paleisti valymo programą "Easy Cleaning" arba toliau ruošti gėrimus.
  - a) Paleiskite valymo programą "Easy Cleaning". Laikykitės ekrane rodomų instrukcijų, žr. skyrių 9.4, 25 psl..
  - b) Toliau ruoškite gėrimus, o valymo programą "Easy Cleaning" paleiskite vėliau.
- » Ekrane pasirodo parengties režimo rodmuo.

### Informacija

- Kad išeitumėte iš funkcijos "My Coffee" meniu, spaudinėkite mygtuką "My Coffee", kol ekrane atsiras parengties režimo rodmuo.
- Jei per 3 minutes neruošiamas joks gėrimas, automatiškai įsijungia įrenginio parengties režimas.

# 8 Pagrindinių nuostatų keitimas

Šiame skyriuje aprašyta, kaip pakeisti įrenginio pagrindines nuostatas.

# 8.1 Kalbos nustatymas

Galite nustatyti vartotojo sąsajos tekstų kalbą.

**Būtina sąlyga:** ekrane turi būti parengties režimo rodmuo.

- 1. Palaikykite paspaudę mygtuką "menu/ ok" ilgiau nei 2 sekundes.
  - » Ekrane pasirodo meniu.
- 2. Pereikite į meniu "Nuostatos > Kalba".
- Rodyklių mygtukais pasirinkite kalbą ir patvirtinkite spausdami "menu/ok".
- 4. Pasirinkite komandą "*lšeiti"*, kad išeitumėte iš meniu.
- » Ekrane pasirodo parengties režimo rodmuo.

# 8.2 Laiko nustatymas

Galite nustatyti ekrane rodomą laiką.

**Būtina sąlyga:** ekrane turi būti parengties režimo rodmuo.

- 1. Palaikykite paspaudę mygtuką "menu/ ok" ilgiau nei 2 sekundes.
  - » Ekrane pasirodo meniu.
- 2. Pereikite į meniu "Nuostatos > Laikas".
- Rodyklių mygtukais pasirinkite valandas ir minutes. Patvirtinkite pasirinkimą spausdami mygtuką "menu/ok".
- 4. Pasirinkite komandą "*lšeiti"*, kad išeitumėte iš meniu.
- » Ekrane pasirodo parengties režimo rodmuo.

### Informacija

Jei norite, kad laikas ekrane nebūtų rodomas, nustatykite laiką "00:00".

### 8.3 Automatinės pupelių pasirinkimo funkcijos "Bean Select" aktyvinimas / išaktyvinimas (tik modelyje "BARISTA TS")

Galite aktyvinti arba išaktyvinti automatinį pupelių rūšies pasirinkimą.

**Būtina sąlyga:** ekrane turi būti parengties režimo rodmuo.

- 1. Palaikykite paspaudę mygtuką "menu/ ok" 2 sekundes.
  - » Ekrane pasirodo meniu.
- 2. Pereikite į meniu "Nuostatos > Auto Bean Select".
- 3. Rodyklių mygtukais pasirinkite "Aktyvintas" arba "Neaktyvintas" ir patvirtinkite spausdami "menu/ok".
- 4. Dar kartą pasirinkite komandą *"Išeiti"*, kad išeitumėte iš meniu.
- » Ekrane pasirodo parengties režimo rodmuo.

# 8.4 Energijos taupymo režimo nustatymas

Aktyvinus energijos taupymo režimą, sumažinama kaitinimo temperatūra ir išjungiamas valdymo lauko apšvietimas. Mygtukas "menu/ok" šviečia toliau.

Jei įrenginys ilgesnį laiką nenaudojamas, automatiškai įjungiamas energijos taupymo režimas. Meniu "*Energijos taupymo režimas"* galite nustatyti laiką, po kurio aktyvinamas energijos taupymo režimas.

**Būtina sąlyga:** ekrane turi būti parengties režimo rodmuo.

- 1. Palaikykite paspaudę mygtuką "menu/ ok" ilgiau nei 2 sekundes.
  - » Ekrane pasirodo meniu.
- 2. Pereikite į meniu "Energijos taupymo režimas".
- Rodyklių mygtukais pasirinkite laiką ir patvirtinkite spausdami "menu/ok".
- 4. Pasirinkite komandą "*lšeiti"*, kad išeitumėte iš meniu.
- » Ekrane pasirodo parengties režimo rodmuo.

### 🗓 Informacija

- Paspaudę mygtuką "menu/ok" išjungsite energijos taupymo režimą.
- Energijos taupymo režimo negalima visiškai išaktyvinti. Vėliausiai praėjus

4 valandoms nuo paskutinių veiksmų įjungiamas energijos taupymo režimas.

# 8.5 Automatinio išjungimo nustatymas

Jei įrenginys ilgesnį laiką nenaudojamas, jis automatiškai išsijungia. Meniu "Automatinis išjungimas" galite nustatyti laiką, po kurio įrenginys turi išsijungti. Taip pat galite nustatyti tikslų išsijungimo laiką.

### 🛈 Informacija

Jei tuo pat metu nustatyta ir išsijungimo trukmė, ir tikslus laikas, įrenginys išsijungs pagal tą nuostatą, kurį įvyks pirmiausia.

### Automatinio išjungimo trukmės nustatymas

Būtina sąlyga: ekrane turi būti parengties režimo rodmuo.

- 1. Palaikykite paspaudę mygtuką "menu/ ok" ilgiau nei 2 sekundes.
  - » Ekrane pasirodo meniu.
- 2. Pereikite į meniu "Automatinis išjungimas > lšjungti po…"
- Rodyklių mygtukais pasirinkite laiką ir patvirtinkite spausdami "menu/ok".
- 4. Dar kartą pasirinkite komandą *"Išeiti"*, kad išeitumėte iš meniu.
- » Ekrane pasirodo parengties režimo rodmuo.

### 🛈 Informacija

Jei norite turėti galimybę programėle "Melitta Connect" įjungti parengties režimu veikiantį įrenginį, automatinio išjungimo funkcija turi būti išaktyvinta.

### Automatinio išjungimo laiko nustatymas

Įrenginys tiekiamas su išaktyvinta įrenginio automatinio išjungimo tam tikru laiku funkcija.

**Būtina sąlyga:** ekrane turi būti parengties režimo rodmuo.

- 1. Palaikykite paspaudę mygtuką "menu/ ok" ilgiau nei 2 sekundes.
  - » Ekrane pasirodo meniu.
- 2. Pereikite į meniu "Automatinis išjungimas > lšjungimo laikas..."
- Rodyklių mygtukais pasirinkite valandas ir minutes. Patvirtinkite pasirinkimą spausdami mygtuką "menu/ok".
- Dar kartą pasirinkite komandą "Išeiti", kad išeitumėte iš meniu.
- » Ekrane pasirodo parengties režimo rodmuo.

### 🛈 Informacija

Jei norite išaktyvinti įrenginio išjungimą tam tikru laiku, nustatykite išjungimo laiką "00:00".

# 8.6 Skalavimo aktyvinimas / išaktyvinimas

Įjungus įrenginį, iš karto išskalaujama kavos sistema. Aktyvinti / išaktyvinti galima tik skalavimą išjungiant. Jei ši funkcija aktyvinta, išjungus įrenginį skalaujama kavos sistema.

Nepatartina išaktyvinti šią funkciją visam laikui.

# Skalavimo išjungiant įrenginį aktyvinimas / išaktyvinimas

- 1. Palaikykite paspaudę mygtuką "menu/ ok" ilgiau nei 2 sekundes.
  - » Ekrane pasirodo meniu.
- Pereikite į meniu "Nuostatos > Skalavimas išjungiant".
- Rodyklių mygtukais pasirinkite "Aktyvintas" arba "Neaktyvintas" ir patvirtinkite spausdami "menu/ok".
- Dar kartą pasirinkite komandą "Išeiti", kad išeitumėte iš meniu.
- » Ekrane pasirodo parengties režimo rodmuo.

# LIETUVIŠKAI

# 8.7 Įrenginio gamyklinių nuostatų atkūrimas

Galite atkurti įrenginio gamyklines nuostatas.

### 🛈 Informacija

Jei atkuriate įrenginio gamyklines nuostatas, panaikinamos visos asmeninės nuostatos, taip pat ir meniu "*My Coffee"* nuostatos.

**Būtina sąlyga:** ekrane turi būti parengties režimo rodmuo.

- 1. Palaikykite paspaudę mygtuką "menu/ ok" ilgiau nei 2 sekundes.
  - » Ekrane pasirodo meniu.
- 2. Pereikite į meniu "Nuostatos > Gamyklinės nuostatos"
- 3. Rodyklių mygtukais pasirinkite "Atkurti" ir patvirtinkite spausdami "menu/ok".
- 4. Dar kartą pasirinkite komandą *"Išeiti"*, kad išeitumėte iš meniu.
- » Ekrane pasirodo parengties režimo rodmuo.

# 8.8 Meniu "Statistika ir Sistema"

### Statistika

Meniu "*Statistika"* pateikta informacija apie priežiūrą ir paruoštų gėrimų kiekį.

### Sistema

Meniu "Sistema" rasite informaciją prie programinės įrangos versiją ir prieigą prie funkcijos "Išgarinimas", žr. "10.1 įrenginio išgarinimas" 29 psl.

# 8.9 Malimo smulkumo nustatymas

Kavos pupelių malimo smulkumas turi įtakos kavos skoniui. Malimo smulkumas optimaliai nustatytas gamykloje.

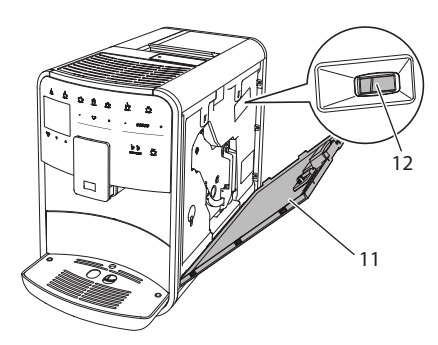

Pav. 17: Malimo smulkumo nustatymas

- Atverkite gaubtą (11). Tam paimkite už įdubos dešinėje įrenginio pusėje ir traukdami aukštyn nuimkite gaubtą.
- 2. Svirtelę (12) perstumkite pirmyn arba atgal.
  - Atgal = bus malama stambiau
  - Pirmyn = bus malama smulkiau
- Užverkite gaubtą. Tam įstatykite gaubtą į įrenginį apačioje, o po to verskite gaubtą aukštyn, kol jis užsifiksuos.

### 🛈 Informacija

- Jei pupeles malate smulkiau, kavos skonis tampa stipresnis.
- Malimo smulkumas yra optimalus, kai kavai bėgant iš piltuvėlio susidaro švelni, tanki kreminė puta.

### 8.10 Pieno žarnelės jungties perjungimas (priklausomai nuo modelio)

Pieno žarnelę galite pasirinktinai prijungti prie piltuvėlio dešinėje arba kairėje pusėje.

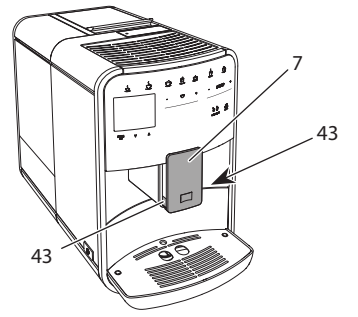

Pav. 18: Piltuvėlio persukimas, 1

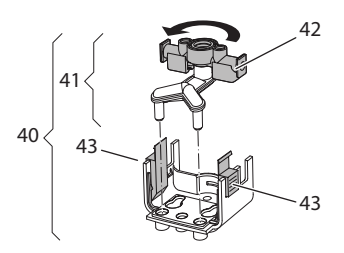

Pav. 19: Piltuvėlio persukimas, 2

- 1. Pieno žarnelę atjunkite nuo įrenginio.
- 2. Pastumkite piltuvėlį (7) iki galo žemyn.
- 3. Dviem vienos rankos pirštais suspauskite pieno bloko (40) fiksatorių (43) ir ištraukite žemyn pieno bloką.
- 4. Pieno skirstytuvą (41) ištraukite aukštyn iš pieno bloko.
- 5. Pasukite piltuvėlį (42) 180 ° kampu.

Surinkimas atliekamas atvirkščia tvarka.

### 🛈 Informacija

Montuodami pieno bloką (41), abiem rankomis užstumkite jį ant piltuvėlio (7). Turi girdėtis, kaip fiksatorius (43) užsifiksuoja abiejose pusėse.

# 9 Priežiūra ir techninė priežiūra

Reguliarus valymas ir techninė priežiūra užtikrins, kad ruošiami gėrimai nuolat išliks geros kokybės.

# 9.1 Bendrieji valymo darbai

Reguliariai valykite įrenginį. Iš pieno ir kavos pašalinkite išoriškai matomus nešvarumus.

# DĖMESIO

Netinkamos valomosios priemonės gali suraižyti paviršius.

 Nenaudokite šiurkščių šluosčių, kempinių ir valomųjų priemonių.

Būtina sąlyga: įrenginys turi būti įjungtas.

- Įrenginio išorę nuvalykite minkšta, drėgna šluoste ir įprastu indų plovikliu.
- Lašų surinktuvą ir kavos tirščių talpyklą nuplaukite minkšta, drėgna šluoste ir įprastu indų plovikliu.
- Pupelių talpyklą nuvalykite minkšta, sausa šluoste.

# 9.2 Kavos sistemos skalavimas

Skalaujant sistemą išplaunami piltuvėlio antgaliai ir kavos sistemos vidinės dalys. Skalavimo vanduo iš įrenginio vidaus patenka į lašų surinktuvą.

Jei neišaktyvinta skalavimo išjungiant funkcija, įjungiant ir išjungiant įrenginį, jis automatiškai išskalauja kavos sistemą.

Skalavimą galite įjungti ir rankiniu būdu.

- 1. Po įrenginio piltuvėliu pastatykite indą.
- Palaikykite paspaudę mygtuką "menu/ ok" ilgiau nei 2 sekundes.
  - » Ekrane pasirodo meniu.
- Pereikite į meniu "Priežiūra > Skalavimas".
- Rodyklių mygtukais pasirinkite "Pradėti" ir patvirtinkite spausdami "menu/ok".
- » Kavos sistema skalaujama.
- » Ekrane pasirodo parengties režimo rodmuo.

# 9.3 Plikymo bloko valymas

Kad apsaugotumėte įrenginį, rekomenduojame kartą per savaitę išvalyti plikymo bloką.

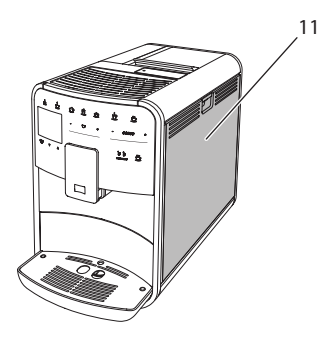

Pav. 20: Plikymo bloko išmontavimas, 1

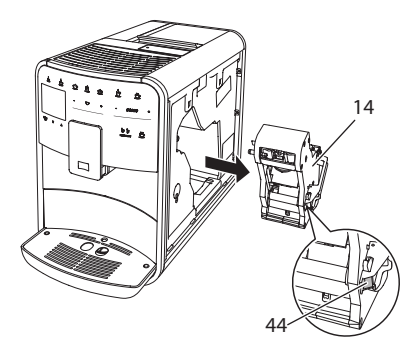

Pav. 21: Plikymo bloko išmontavimas, 2

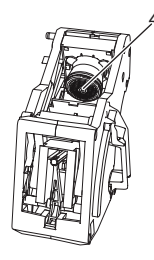

Pav. 22: Plikymo bloko valymas

Būtina sąlyga: įrenginys turi būti įjungtas.

 Atverkite gaubtą (11). Tam paimkite už įdubos dešinėje įrenginio pusėje ir traukdami aukštyn nuimkite gaubtą.

- Paspauskite ir palaikykite paspaudę raudoną svirtelę (44) ant kaitinimo bloko (14) rankenos ir pasukite rankeną laikrodžio rodyklės kryptimi iki galo, kol ji užsifiksuos.
- 3. Paėmę už rankenos ištraukite plikymo bloką iš įrenginio.
- Visą plikymo bloką iš visų pusių gerai nuplaukite tekančiu vandeniu. Ypač svarbu atkreipti dėmesį, kad sietelyje (45) nebūtų kavos likučių.
- 5. Palaukite, kol plikymo blokas nudžius.
- Minkšta ir sausa šluoste išvalykite iš įrenginio vidaus kavos likučius.
- Įstatykite plikymo bloką į įrenginį. Paspauskite ir palaikykite paspaudę raudoną svirtelę ant kaitinimo bloko rankenos ir pasukite rankeną prieš laikrodžio rodyklę iki galo, kol ji užsifiksuos.
- Užverkite gaubtą. Tam įstatykite gaubtą į įrenginį apačioje, o po to verskite gaubtą aukštyn, kol jis užsifiksuos.

# 9.4 Programa "Easy Cleaning"

Valymo programa "Easy Cleaning" leidžia išplauti pieno sistemą.

Kiekvieną kartą paruošus gėrimą su pienu, įrenginys pareikalauja paleisti valymo programą "Easy Cleaning".

Valymo programą "Easy Cleaning" galite jjungti ir rankiniu būdu.

- 1. Po įrenginio piltuvėliu pastatykite indą.
- 2. Palaikykite paspaudę mygtuką "menu/ ok" ilgiau nei 2 sekundes.
  - » Ekrane pasirodo meniu.
- 3. Pereikite į meniu "Priežiūra > Easy Cleaning".
- Rodyklių mygtukais pasirinkite "Pradėti" ir patvirtinkite spausdami "menu/ok".
- 5. Kol pasibaigs valymo programa "Easy Cleaning", sekite kitas ekrane pateikiamas instrukcijas.
- » Ekrane pasirodo parengties režimo rodmuo.

# 9.5 Programa "Pieno sistemos valymas"

Ši programa leidžia specialiu valikliu išvalyti pieno sistemą.

Kad įrenginys nebūtų pažeistas ir išliktų higieniškas, rekomenduojame kartą per savaitę paleisti valymo programą.

Valymo programa tęsiasi maždaug 3 minutes ir neturėtų būti nutraukta.

### DĖMESIO

Dėl netinkamų pieno sistemos valiklių naudojimo įrenginys gali būti pažeistas.

 Naudokite tik "Melitta<sup>®</sup>" pieno sistemos valiklį "PERFECT CLEAN Espresso Machines".

**Būtina sąlyga:** ekrane turi būti parengties režimo rodmuo.

- 1. Po piltuvėliu pastatykite bent 0,7 litro talpos indą (pvz., kavos tirščių talpyklą).
- 2. Palaikykite paspaudę mygtuką "menu/ ok" ilgiau nei 2 sekundes.
  - » Ekrane pasirodo meniu.
- Pereikite į meniu "Priežiūra > Pieno sistemos valymas".
- Rodyklių mygtukais pasirinkite "Pradėti" ir patvirtinkite spausdami "menu/ok".
- Kol pasibaigs pieno sistemos valymo programa, sekite kitas ekrane pateikiamas instrukcijas.
- » Ekrane pasirodo parengties režimo rodmuo.

### Pieno bloko valymas

Be to, rekomenduojame reguliariai valyti pieno bloką, pieno žarnelę ir pieno talpyklą.

### 🛈 Informacija

- Plastikinę pieno talpyklą (priklausomai nuo modelio) be dangtelio ir vamzdelio galite plauti indaplovėje.
- Pieno termoso (priklausomai nuo modelio) ir jo dalių negalima plauti indaplovėje.

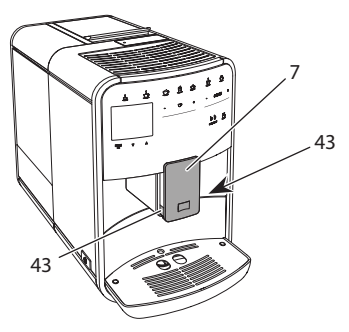

Pav. 23: Pieno bloko išmontavimas, 1

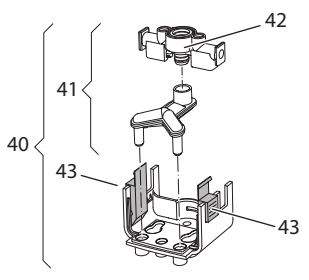

Pav. 24: Pieno bloko išmontavimas, 2

- 1. Pieno žarnelę atjunkite nuo įrenginio.
- 2. Pastumkite piltuvėlį (7) iki galo žemyn.
- Dviem vienos rankos pirštais suspauskite pieno bloko (40) fiksatorių (43) ir ištraukite žemyn pieno bloką.
- 4. Pieno skirstytuvą (41) ištraukite aukštyn iš pieno bloko.
- 5. Ištraukite aukštyn piltuvėlį (42).
- Visas dalis išplaukite šiltu vandeniu. Plaukite pridėtu šepečiu, drėgna šluoste ir įprastu indų plovikliu.

Surinkimas atliekamas atvirkščia tvarka.

### Informacija

Montuodami pieno bloką (40), abiem rankomis užstumkite jį ant piltuvėlio (7). Turi girdėtis, kaip fiksatorius (43) užsifiksuoja abiejose pusėse.

# 9.6 Programa "Kavos sistemos valymas"

Šia valymo programa kavos aparatų valikliu iš sistemos pašalinami riebaliniai kavos likučiai ir nuosėdos.

Kad įrenginys nebūtų pažeistas, rekomenduojame paleisti valymo programą kas 2 mėnesius arba įrenginiui pareikalavus.

Prieš paleisdami valymo programą išvalykite kaitinimo bloką ir įrenginio vidų (žr. skyrių 9.3, 25 psl.).

Valymo programa tęsiasi maždaug 15 minučių ir neturėtų būti nutraukta.

# ATSARGIAI

Dėl sąlyčio su kavos aparatų valikliu galimas akių ir odos dirginimas.

 Laikykitės ant kavos aparatų valiklio pakuotės pateiktų nuorodų, dėl jo naudojimo.

### DĖMESIO

# Dėl netinkamų kavos aparatų valiklių naudojimo įrenginys gali būti pažeistas.

 Naudokite tik "Melitta<sup>®</sup>" valomasias tabletes "PERFECT CLEAN Espresso Machines".

**Būtina sąlyga:** ekrane turi būti parengties režimo rodmuo.

- 1. Palaikykite paspaudę mygtuką "menu/ ok" ilgiau nei 2 sekundes.
  - » Ekrane pasirodo meniu.
- 2. Pereikite į meniu "Priežiūra > Valymas Kavos sistema".
- Rodyklių mygtukais pasirinkite "Pradėti" ir patvirtinkite spausdami "menu/ok".
- 4. Kol pasibaigs valymo programa, sekite kitas ekrane pateikiamas instrukcijas.
- » Ekrane pasirodo parengties režimo rodmuo.

### 9.7 Programa "Kalkių šalinimas"

Paleidus kalkių šalinimo programą kavos aparatų kalkių valikliu iš įrenginio vidaus pašalinamos kalkių nuosėdos.

Kad įrenginys nebūtų pažeistas, rekomenduojame paleisti kalkių šalinimo programą kas 3 mėnesius arba įrenginiui pareikalavus.

Jei nuolat naudojate "Melitta" vandens filtrą, kalkių šalinimo programą paleiskite bent kartą per metus.

Kalkių šalinimo programa tęsiasi maždaug 25 minutes ir neturėtų būti nutraukta.

# ATSARGIAI

Dėl sąlyčio su kalkių valikliu galimas akių ir odos dirginimas.

 Laikykitės ant kalkių valiklio pakuotės pateiktų nuorodų, dėl jo naudojimo.

### DĖMESIO

Dėl netinkamų kalkių valiklių naudojimo įrenginys gali būti pažeistas.

 Naudokite tik "Melitta<sup>®</sup>" skystą kalkių valiklį "ANTI CALC Espresso Machines".

### DĖMESIO

#### Vykstant kalkių šalinimo programai gali būti pažeistas įsuktas vandens filtras.

- Išimkite vandens filtrą, jei įrenginys to pareikalaus (žr. Pav. 25, 28 psl.).
- Vykstant kalkių šalinimo programai įdėkite vandens filtrą į indą su vandentiekio vandeniu.
- Pasibaigus valymo programai, vandens filtrą galite įstatyti atgal ir naudoti toliau.

- 1. Palaikykite paspaudę mygtuką "menu/ ok" ilgiau nei 2 sekundes.
  - » Ekrane pasirodo meniu.
- 2. Pereikite į meniu "Priežiūra > Kalkių šalinimas".

- Rodyklių mygtukais pasirinkite "Pradėti" ir patvirtinkite spausdami "menu/ok".
- Kol pasibaigs kalkių šalinimo programa, sekite kitas ekrane pateikiamas instrukcijas.
- » Ekrane pasirodo parengties režimo rodmuo.

# 9.8 Vandens kietumo nustatymas

Nuo nustatyto vandens kietumo priklauso kalkių šalinimo dažnumas. Kuo vanduo kietesnis, tuo dažniau reikia šalinti kalkes iš įrenginio.

# 🗓 Informacija

Jei naudojate vandens filtrą (žr. skyrių 9.9, 28 psl.), vandens kietumo nustatyti negalite.

Vandens kietumą tikrinkite pridėta bandymo juostele. Laikykitės lentelėje ant bandymo juostelės pakuotės pateiktų reikalavimų Vandens kietumo sritis, 30 psl..

**Būtina sąlyga:** ekrane turi būti parengties režimo rodmuo.

- 1. Palaikykite paspaudę mygtuką "menu/ ok" ilgiau nei 2 sekundes.
  - » Ekrane pasirodo meniu.
- 2. Pereikite į meniu "Nuostatos > Vandens kietumas".
- Rodyklių mygtukais pasirinkite vandens kietumo sritį ir patvirtinkite spausdami "menu/ok".
- 4. Pasirinkite komandą "*lšeiti"*, kad išeitumėte iš meniu.
- » Ekrane pasirodo parengties režimo rodmuo.

# 9.9 Vandens filtro naudojimas

Jei naudosite vandens filtrą, pailginsite įrenginio naudojimo trukmę ir turėsite rečiau šalinti kalkes. Kartu su įrenginiu patiektas vandens filtras šalina iš vandens kalkes ir kitas kenksmingas medžiagas.

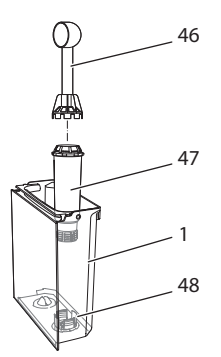

Pav. 25: Vandens filtro įsukimas / išsukimas

Vandens filtras (47) pagalbiniu įrankiu kartu su įrenginiu patiekto kavos šaukštelio (46) gale įsukamas į sriegį (48) vandens talpyklos (1) apačioje.

# Vandens filtro įdėjimas

# Informacija

Prieš montuodami vandens filtrą, kelioms minutėms įdėkite jį į indą su vandentiekio vandeniu.

**Būtina sąlyga:** ekrane turi būti parengties režimo rodmuo.

- 1. Palaikykite paspaudę mygtuką "menu/ ok" ilgiau nei 2 sekundes.
  - » Ekrane pasirodo meniu.
- Pereikite į meniu "Priežiūra > Filtras > Įdėti filtrą".
- 3. Rodyklių mygtukais pasirinkite "*Pradėti"* ir patvirtinkite spausdami "menu/ok".
- 4. Sekite kitas ekrane pateikiamas instrukcijas.
- » Vandens kietumą įrenginys automatiškai priderina prie vandens filtro.
- » Ekrane pasirodo parengties režimo rodmuo.

# Vandens filtro keitimas

Pakeiskite vandens filtrą, jei įrenginys to pareikalaus.

- Palaikykite paspaudę mygtuką "menu/ ok" ilgiau nei 2 sekundes.
   » Ekrane pasirodo meniu.
- Pereikite į meniu "Priežiūra > Filtras > Keisti filtrą".
- 3. Rodyklių mygtukais pasirinkite "*Pradėti"* ir patvirtinkite spausdami "menu/ok".
- 4. Sekite kitas ekrane pateikiamas instrukcijas.
- » Ekrane pasirodo parengties režimo rodmuo.

### Vandens filtro išėmimas

Vandens filtras neturėtų ilgą laiką būti sausas. Ilgesnį laiką nenaudojamą vandens filtrą rekomenduojame laikyti šaldytuve, jdėtą j indą su vandentiekio vandeniu.

**Būtina sąlyga:** ekrane turi būti parengties režimo rodmuo.

- Palaikykite paspaudę mygtuką "menu/ ok" ilgiau nei 2 sekundes.
   » Ekrane pasirodo meniu.
- Pereikite į meniu "Priežiūra > Filtras > Išimti filtrą".
- 3. Rodyklių mygtukais pasirinkite "*Pradėti"* ir patvirtinkite spausdami "menu/ok".
- 4. Sekite kitas ekrane pateikiamas instrukcijas.
- » Atstatoma ankstesnė vandens kietumo reikšmė.
- » Ekrane pasirodo parengties režimo rodmuo.

# 10 Transportavimas, laikymas ir atliekų tvarkymas

# 10.1 Įrenginio išgarinimas

Jei planuojate ilgesnį laiką nenaudoti įrenginio, jį transportuoti arba kyla užšalimo pavojus, rekomenduojame įrenginį išgarinti.

lšgarinant iš įrenginio pašalinamas vandens likutis.

**Būtina sąlyga:** ekrane turi būti parengties režimo rodmuo.

- 1. Po įrenginio piltuvėliu pastatykite indą.
- Palaikykite paspaudę mygtuką "menu/ ok" ilgiau nei 2 sekundes.
  - » Ekrane pasirodo meniu.
- 3. Pereikite į meniu "*Sistema > Išgarinti"*.
- Rodyklių mygtukais pasirinkite "Pradėti" ir patvirtinkite spausdami "menu/ok".
- 5. Sekite kitas ekrane pateikiamas instrukcijas.
- » Įrenginys išsijungia.

# 10.2 Įrenginio transportavimas

### DĖMESIO

### Užšalęs vanduo gali pažeisti įrenginį.

 Užtikrinkite, kad įrenginys nebūtų žemesnės nei 0 °C temperatūros aplinkoje.

### 🛈 Informacija

Įrenginį transportuokite originalioje pakuotėje. Šitaip apsaugosite įrenginį nuo pažeidimo transportuojant.

Prieš transportuodami įrenginį, imkitės šių veiksmų:

- 1. Išgarinkite įrenginį (žr. skyrių 10.1, 29 psl.).
- 2. İštuštinkite lašų surinktuvą ir kavos tirščių talpyklą.
- 3. Ištuštinkite vandens talpyklą.
- 4. Ištuštinkite pupelių talpyklą.
- 5. Išvalykite įrenginį (žr. skyrių 9.1, 24 psl.).
- Tinkama lipnia juosta pritvirtinkite palaidas dalis (puodelių padėklą ir pan.).
- 7. Supakuokite įrenginį.

# 10.3 Įrenginio atliekų tvarkymas

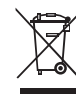

 Šiuo ženklu pažymėtiems įrenginiams taikomi Direktyvos
 2002/96/EB dėl elektros ir elektroninės įrangos atliekų reikalavimai

(angl. Waste Electrical and Electronic Equipment, WEEE).

Elektros įrenginiai negali būti šalinami su buitinėmis atliekomis.

 Įrenginio atliekas tvarkykite tausodami aplinką ir perduokite jas į tinkamą atliekų surinkimo punktą.

# 11 Techniniai duomenys

| Techniniai duomenys                                        |                                                               |
|------------------------------------------------------------|---------------------------------------------------------------|
| Darbinė įtampa                                             | nuo 220 V iki 240 V, 50 Hz                                    |
| lmamoji galia                                              | iki 1450 W                                                    |
| lmamoji galia parengties<br>režimu prisijungus prie tinklo | 2,6 W                                                         |
| Siurblio slėgis                                            | statinis, iki 15 bar                                          |
| Matmenys<br>Plotis<br>Aukštis<br>Gylis                     | 255 mm<br>365 mm<br>465 mm                                    |
| Talpa<br>Pupelių talpykla<br>Vandens talpykla              | 2 × 135 g<br>1,8 l                                            |
| Masė (tuščio įreng.)                                       | 10,5 kg ("Barista TS")<br>10,1 kg ("Barista T")               |
| Aplinkos sąlygos<br>Temperatūra<br>Santykinė oro drėgmė    | nuo 10 °C iki 32 °C<br>nuo 30 % iki 80 %<br>(nesikondensuoja) |
| "Bluetooth"                                                | "Bluetooth Smart" (taupus),<br>BTLE 4.0                       |

| Vandens kietumo<br>sritis | °d    | °e    | °f    |
|---------------------------|-------|-------|-------|
| Minkštas                  | 0-10  | 0-13  | 0-18  |
| Vidutinis                 | 10-15 | 13—19 | 18-27 |
| Kietas                    | 15-20 | 19—25 | 27-36 |
| Labai kietas              | > 20  | > 25  | > 36  |

# 12 Triktys

Jei toliau nurodytomis priemonėmis nepavyksta pašalinti trikčių arba atsiranda čia neaprašytų trikčių, kreipkitės į mūsų telefoninę pagalbos liniją (taikomi vietos tarifai).

Telefono numerį rasite ant vandens talpyklos dangtelio arba mūsų interneto svetainės skiltyje "Aptarnavimas".

| Triktis                                                                                             | Priežastis                                                                             | Šalinimas                                                                                                    |
|----------------------------------------------------------------------------------------------------|----------------------------------------------------------------------------------------|----------------------------------------------------------------------------------------------------|
| Kava nebėga, o tik laša iš<br>piltuvėlio.                                                           | Per smulkus malimas.                                                                   | <ul> <li>Malkite pupeles stambiau (žr. sky-<br/>rių 8.9 23 psl.).</li> </ul>                                                                                                    |
|                                                                                                    | Įrenginys užsiteršęs.                                                                  | <ul> <li>Išvalykite plikymo bloką (žr. skyrių 9.3 25</li> </ul>                                                                                                    |
|                                                                                                    |                                                                                        | <ul> <li>Paleiskite valymo programą (žr. sky-<br/>rių 9.6 27 psl.).</li> </ul>                                                                                                    |
|                                                                                                    | Įrenginys užkalkėjęs.                                                                  | <ul> <li>Pašalinkite iš įrenginio kalkes (žr. sky-<br/>rių 9.7 27 psl.).</li> </ul>                                                                                                    |
| Nebėga kava.                                                                                        | Nepripildyta arba neįdėta vandens talpykla.                                            | <ul> <li>Pripildykite vandens talpyklą ir patikrinkite,<br/>ar ji tinkamai įdėta (žr. skyrių 4.7 14 psl.).</li> </ul>                                                                                           |
|                                                                                                    | Užsikišęs kaitinimo<br>blokas.                                                         | <ul> <li>Išvalykite kaitinimo bloką (žr. sky-<br/>rių 9.3 25 psl.).</li> </ul>                                                                                                    |
| Ekrane rodomas prane-<br>šimas " <i> pilkite pupelių"</i> ,<br>nors pupelių talpykla<br>pripildyta. | Pupelės nepatenka į<br>malūnėlį.                                                       | <ul> <li>Lengvai papurtykite pupelių talpyklą.</li> <li>Išvalykite pupelių talpyklą.</li> <li>Per riebios kavos pupelės. Naudokite kitas<br/>kavos pupeles.</li> </ul>                                          |
| Malūnėlis skleidžia stiprų<br>triukšmą.                                                             | Malūnėlyje yra pašalinių<br>daiktų.                                                    | <ul> <li>Kreipkitės į mūsų telefoninę pagalbos liniją.</li> </ul>                                                                                                    |
| lšėmus nebepavyksta<br>įstatyti plikymo bloko.                                                      | Netinkamai užblokuotas<br>plikymo blokas.                                              | <ul> <li>Patikrinkite, ar tinkamai užsifiksavo kai-<br/>tinimo bloko rankena (žr. skyrių 9.3 25<br/>psl.).</li> </ul>                                                                                           |
|                                                                                                    | Pavara yra netinkamoje<br>padėtyje.                                                    | <ul> <li>Paspauskite ir palaikykite paspaudę myg-<br/>tuką "My Coffee". Papildomai paspauskite<br/>pagrindinį jungiklį. Įrenginys inicializuoja-<br/>mas. Atleiskite mygtukus.</li> </ul>                       |
| Ekrane rodomas praneši-<br>mas " <i>Sistemos klaida"</i> .                                          | Programinės įrangos<br>triktis.                                                        | <ul> <li>Išjunkite ir vėl jjunkite įrenginį (žr. sky-<br/>rių 4.1 10 psl.).</li> <li>Kreipkitės į mūsų telefoninę pagalbos liniją.</li> </ul>                                                                   |
| Įrenginys nesivaldo pro-<br>gramėle " <i>Melitta Connect</i> .                                      | <ul> <li>Nėra "Bluetooth" ryšio.</li> </ul>                                            | <ul> <li>Pirmą kartą užmegzkite "Bluetooth" ryšį (žr. skyrių 4.4 11 psl.).</li> <li>Mobilusis įrenginys nepalaiko "Bluetooth" ryšio.</li> <li>Mobiliajame įrenginyje neaktyvintas "Bluetooth" ryšys.</li> </ul> |
|                                                                                                    | <ul> <li>Atkurkite įrenginio<br/>gamyklines nuostatas.</li> </ul>                      | <ul> <li>Iš naujo sujunkite įrenginį su mobiliuoju<br/>įrenginiu (žr. skyrių 4.4 11 psl.).</li> </ul>                                                                                                    |
|                                                                                                    | <ul> <li>Mobilusis įrenginys yra<br/>už ryšio zonos ribų.</li> </ul>                   | <ul> <li>Užtikrinkite, kad mobilusis įrenginys būtų<br/>ryšio zonoje (iki 5–10 m atstumu).</li> </ul>                                                                                                    |
|                                                                                                    | <ul> <li>Prie įrenginio jau pri-<br/>jungtas kitas mobilusis<br/>įrenginys.</li> </ul> | <ul> <li>Uždarykite programėlę prijungtame mobi-<br/>liajame įrenginyje.</li> </ul>                                                                                                    |

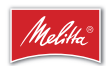

Melitta Europa GmbH & Co. KG Division Household Products Ringstr. 99 D-32427 Minden Germany www.melitta.de

> Editorial department: ZINDEL AG www.zindel.de